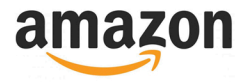

#### Introduction

#### The Amazon Module for ReadyShipper Pro delivers the latest in integration technology from Amazon.

This module is available for use only with Pro Merchant or paid Seller Central accounts and is PC/Mac compatible.

This module reads the order status from your Amazon account so that all of your orders are imported into ReadyShipper Pro for fast efficient shipping.

The shipping status is always updated to keep your Merchant account performance rating at the highest level.

#### **Required Information**

- Marketplace ID
- Merchant ID (Seller ID)
- AWS Secret Key ID
- Secret Key

Getting started is free and it only takes a few minutes!

### **Getting Started**

To begin, open your internet browser and go to https://developer.amazonservices.com. On the right side of the screen click on the text that says "Sign up of manage Amazon MWS".

| Navigation                                                | What is Amazon MWS?                                                                                                    |                                                       |
|-----------------------------------------------------------|----------------------------------------------------------------------------------------------------|-------------------------------------------------------|
| About Amazon MWS                                          | Amazon Marketplace Web Service (Amazon MWS) is an                                                                                                    |                                                       |
| Frequently Asked Questions                                | integrated web service API that helps Amazon sellers to<br>programmatically exchange data on listings, orders,                                                                                                    |                                                       |
| Documentation                                             | payments, reports, and more. Data integration with<br>Amazon enables high levels of selling automation, which                                                                                                    |                                                       |
| Community Forum                                           | can help sellers grow their business. By using Amazon<br>MWS, sellers can increase selling efficiency, reduce labor                                                                                                    | Sign up or manage Amazor                              |
| Amazon MWS Scratchpad                                     | requirements, and improve response time to customers.                                                                                                    | intro.                                                |
| Amazon MWS API Health Dashboard                           | There are no fees associated with Amazon MWS, but to use<br>the Amazon MWS API you must have an Amazon MWS-                                                                                                    | Learn how to a 1 your app<br>the Marketplace Appstore |
| Amazon Marketplace Developer<br>Agreement                 | MWS.                                                                                                    |                                                       |
| MWS Developer Code of Conduct                             | What Amazon MWS Provides                                                                                                    |                                                       |
| Contact Amazon MWS<br>(Seller Login Required)             | With Amazon MWS, you can build applications for your own<br>Amazon seller account. You can also build applications for                                                                                                    |                                                       |
| Subscribe to MWS Notifications<br>(Seller Login Required) | other sellers to help them manage their online business.<br>Using Amazon MWS you can create applications that look<br>up products for sale, download orders for fulfillment,<br>confirm shipment and schedule and receive reports. These |                                                       |
| APIs & Documentation                                      | API operations are accessible by using a web service                                                                                                    |                                                       |
| Feeds                                                     | interface.                                                                                                    |                                                       |
| Reports                                                   | Amazon MWS provides the following features:                                                                                                    |                                                       |
| Finances                                                  | <ul> <li>Inventory management – You can perform batch<br/>uploads of inventory, add products, check inventory</li> </ul>                                                                                                    |                                                       |
| Fulfilment Inbound Shipment                               | ievels, examine pricing information, and other<br>inventory management tasks.                                                                                                    |                                                       |
| Fulfilment Inventory                                      | information, obtain payment data, acknowledge orders,                                                                                                    |                                                       |
| Fulfilment Outbound Shipment                              | Reports management – You can request a variety of reports as well as guery the statue of these reports                                                                                                    |                                                       |
| Merchant Fulfillment                                      | and then download them.                                                                                                    |                                                       |
| Off-Amazon Payments                                       | For Fulfillment by Amazon (FBA) sellers, Amazon MWS also                                                                                                    |                                                       |

Click "Sign up or manage Amazon MWS" to get started. -

ReadyCloud Amazon Plugin

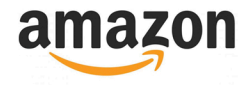

### **Two-Step Verification**

You may be prompted to add Two-Step Verification for added to protection. It's up to you whether or not you'd like to enable this.

| Status for your currently selected merchant and marketplace                                                          |  |
|----------------------------------------------------------------------------------------------------|--|
| Protect your account by adding Two-Step Verification<br>Now you can enroll with a cell phone or landline. Learn more |  |
| Sign in as a different user     Remind me later       Enable Two-Step Verification                                   |  |

### **Register as a Developer**

Click "Register as a Developer" button which is located under the "Amazon MWS Developer Permissions" section.

| CATALOG INVENTORY PRICING ORDER                                                                                      | S ADVERTISING STOREFRONT REPORTS PERFORMANCE APPSTORE                                                              | www.amazon.com | English      Search      Q Messages   Help   Settings |
|----------------------------------------------------------------------------------------------------|----------------------------------------------------------------------------------------------------|----------------|-------------------------------------------------------|
| er Permissions<br>he Permissions Manager to grant access rights to o                                                 | ther users. Learn more                                                                                             |                |                                                       |
| irrent Users                                                                                                    |                                                                                                    |                |                                                       |
| Name                                                                                                    | Email Address                                                                                                    |                |                                                       |
|                                                                                                    |                                                                                                    |                | Manage Permissions                                    |
| id a New Seller Central User                                                                                         |                                                                                                    |                |                                                       |
| Name                                                                                                    | Email Address                                                                                                    | Language       |                                                       |
|                                                                                                    |                                                                                                    | English 🔻      | Send Invitation                                       |
|                                                                                                    |                                                                                                    |                |                                                       |
| nazon MWS Developer F<br>he Anazon MWS Developer Permissions to view wh<br>jister as a Developer (Authorize a Develo | Permissions<br>ich developers have access to your account, and revoke their access if necessary. Learn more<br>per | -              |                                                       |

Click "Register as a Developer

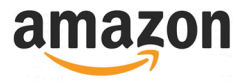

### Input & Verify Email

Enter your email and confirm the verification email in your inbox.

| amazon seller central                                                                                                    | www.amazon.com   English  English  Gearch  GMessages  Help   Settings |
|----------------------------------------------------------------------------------------------------|-----------------------------------------------------------------------|
| CATALOG INVENTORY PRICING ORDERS ADVERTISING STOREFRONT REPORTS PERFORMANCE APPSTORE  Register as a dev Please complete the following informat  Email  Verify En | eloper<br>tion to register                                            |
| Rate this page   Get support   Policies and Agreements   English •                                                                                               | © 1999-2018, Amazon.com, Inc. or its affiliates                       |
| Input and Verify Your Er                                                                                                    | nail                                                                  |

### **Enter Business Contact Information**

In order to become a Developer you must enter your Business contact information here. Once you are done click the button on the botton.

| amazon seller central   | Pa               |                    |            |                                                                                      | www.amazon.com 🔻 English 🔻 Search | Q Messages   Help   Settings                    |
|-------------------------|------------------|--------------------|------------|--------------------------------------------------------------------------------------|-----------------------------------|-------------------------------------------------|
| CATALOG INVENTORY       |                  | DERS ADVERTISING   | STOREFRONT | ORTS PERFORMANCE APPSTORE                                                            |                                   |                                                 |
|                         |                  |                    |            | Register as a developer                                                              |                                   |                                                 |
|                         |                  |                    |            | Please complete the following information to register                                |                                   |                                                 |
|                         |                  |                    |            | Email Edit email                                                                     |                                   |                                                 |
|                         |                  |                    |            | Eoreman >                                                                            |                                   |                                                 |
|                         |                  |                    |            | Business contact information                                                         |                                   |                                                 |
|                         |                  |                    |            | Dusiness contact information onless noted, all nelos are requ                        | uned                              |                                                 |
|                         |                  |                    |            | Business name                                                                        |                                   |                                                 |
|                         |                  |                    |            |                                                                                      |                                   |                                                 |
|                         |                  |                    |            | Contact Name                                                                         |                                   |                                                 |
|                         |                  |                    |            | Country (Denion                                                                      |                                   |                                                 |
|                         |                  |                    |            | United States +                                                                      |                                   |                                                 |
|                         |                  |                    |            | Address Line 1                                                                       |                                   |                                                 |
|                         |                  |                    |            |                                                                                      |                                   |                                                 |
|                         |                  |                    |            | Address Line 2                                                                       |                                   |                                                 |
|                         |                  |                    |            |                                                                                      |                                   |                                                 |
|                         |                  |                    |            | City                                                                                 |                                   |                                                 |
|                         |                  |                    |            |                                                                                      |                                   |                                                 |
|                         |                  |                    |            | State, province or region                                                            |                                   |                                                 |
|                         |                  |                    |            |                                                                                      |                                   |                                                 |
|                         |                  |                    |            | Zip or postal code                                                                   |                                   |                                                 |
|                         |                  |                    |            |                                                                                      |                                   |                                                 |
|                         |                  |                    |            | Country/Region Code Contact phone                                                    |                                   |                                                 |
|                         |                  |                    |            |                                                                                      |                                   |                                                 |
|                         |                  |                    |            | http://example.com                                                                   |                                   |                                                 |
|                         |                  |                    |            |                                                                                      |                                   |                                                 |
|                         |                  |                    |            | Technical support contact information                                                |                                   |                                                 |
|                         |                  |                    |            | We will use this information to contact you if there is an issue with your Amazon MV | WS application.                   |                                                 |
|                         |                  |                    |            | Same as the business contact information                                             |                                   |                                                 |
|                         |                  |                    |            |                                                                                      |                                   |                                                 |
|                         |                  |                    |            | Agreement  Thave read and accepted the Amazon MWS Licence Agreement                  |                                   |                                                 |
|                         |                  |                    |            |                                                                                      |                                   |                                                 |
|                         |                  |                    |            | Cancel                                                                               |                                   |                                                 |
|                         |                  |                    |            |                                                                                      |                                   |                                                 |
|                         |                  |                    |            |                                                                                      |                                   |                                                 |
| Rate this page Get supp | ort Policies and | Agreements English | •          |                                                                                      |                                   | © 1999-2018, Amazon.com, Inc. or its affiliates |

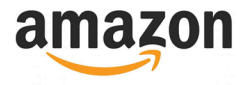

### Your MWS Access Keys and Current Marketplace

You will need three pieces of information from this screen. Write down your AWS Access Key ID, Secret Key and Current Marketplace. Once you have these click the button at the bottom to return to Seller Central.

| amazon seller central       | ING ORDERS ADVERTISING STOREFRONT REPORTS PERFORMANCE APPSTORE                                                                                                    |    | www.amazon.com | ▼ English ▼ | Search    | Q Messages   Help   Settings           |
|-----------------------------|----------------------------------------------------------------------------------------------------|----|----------------|-------------|-----------|----------------------------------------|
|                             | Developer ID     It is important to keep your MWS Access Keys confidential to protect your account. Never share these credentials with     anyone, even if they claim to be from Amazon. No one from Amazon will ever ask you for these credentials.                                                                  |    |                |             |           |                                        |
|                             | Use Amazon Marketplace Web Service                                                                                                    |    |                |             |           |                                        |
|                             | Your Developer ID - OK to share with sellers                                                                                                    | ^  |                |             |           |                                        |
|                             | Provide your Developer ID to sellers who want to authorize your application to access their seller accounts                                                                                                    |    |                |             |           |                                        |
|                             | Developer ID: 123456789101                                                                                                    |    |                |             |           |                                        |
|                             | Your MWS Access Keys - Do not share these                                                                                                    | ^  |                |             |           |                                        |
|                             | MWS Access Keys are used to sign your API calls. It is important to keep your MWS Access Keys confidential to protect your<br>account. You should never share these credentials with anyone including communications with Amazon (we would never ask fo<br>them), with another developer, or with another integrator. | 8i |                |             |           |                                        |
|                             | AWS Access Key ID: ABCDEFGHIJKLMN0P1234<br>Secret Key: ABCDEFGHIJKLMN0PQRSTUVWXYZ12345678                                                                                                    |    |                |             |           |                                        |
|                             | Current Marketplace                                                                                                    |    |                |             |           |                                        |
|                             | атурокихоосея<br>Resources                                                                                                    |    |                |             |           |                                        |
|                             | Getting started with Amazon MWS APIs<br>MWS APIs                                                                                                    |    |                |             |           |                                        |
|                             | MWS Code of Conduct<br>Contact Us<br>Subscribe to MWS Notifications                                                                                                    |    |                |             |           |                                        |
|                             | Return to Seller Central                                                                                                    |    |                |             |           |                                        |
|                             |                                                                                                    |    |                |             |           |                                        |
|                             |                                                                                                    |    |                |             |           |                                        |
| ate this page Get s pport P | folicies and Agreements English •                                                                                                    |    |                |             | © 1999-20 | 18, Amazon.com, Inc. or its affiliates |
|                             |                                                                                                    |    |                |             |           |                                        |

#### Write down your AWS Secret Key ID, Secret Key and Current Marketplace

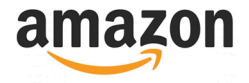

## Seller ID

Write down your Seller ID found on this page.

| the Permissions Manager to grant access rights to other us                                                                                                    |                                                               |                                                                                                    |                     |                          |                                                         |
|----------------------------------------------------------------------------------------------------|---------------------------------------------------------------|----------------------------------------------------------------------------------------------------|---------------------|--------------------------|---------------------------------------------------------|
| e the Permissions Manager to grant access rights to other us                                                                                                    | COTC DOTO MOTO                                                |                                                                                                    |                     |                          |                                                         |
|                                                                                                    | sers. Learn more                                              |                                                                                                    |                     |                          |                                                         |
| Current Users                                                                                                    |                                                               |                                                                                                    |                     |                          |                                                         |
| Name                                                                                                    | Email Addr                                                    | ress                                                                                                    |                     |                          |                                                         |
|                                                                                                    |                                                               |                                                                                                    |                     | Manage Permissions       |                                                         |
| Add a New Seller Central User                                                                                                    |                                                               |                                                                                                    |                     |                          |                                                         |
| Name                                                                                                    | Email Addr                                                    | ress                                                                                                    | Language            |                          |                                                         |
|                                                                                                    |                                                               |                                                                                                    | English             | Send Invitation          |                                                         |
|                                                                                                    |                                                               |                                                                                                    |                     | ·                        |                                                         |
| our Account Information                                                                                                    | evelopers have access to your account, and revoke             | e their access if necessary. Learn more                                                                                                 |                     |                          |                                                         |
| our Account Information                                                                                                    | evelopers have access to your account, and revoke             | e their access if necessary. Learn more Seller ID: 1234456789ABCD Access Renewal Enabled                                                |                     |                          |                                                         |
| our Account Information                                                                                                    | evelopers have access to your account, and revoke Developer A | e their access if necessary. Learn more Setter ID: 1234456789ABCD Access Renewal Enabled                                                |                     |                          |                                                         |
| our Account Information<br>urrent Authorizations<br>eveloper ID                                                                                                    | Developer Ave access to your account, and revok               | e their access if necessary. Learn more Seller ID: 1234456789ABCD Access Renewal Enabled Authorization data                             | Date Latr renewed   | Arress projection data 2 | MWS Action                                              |
| Your Account Information                                                                                                    | evelopers have access to your account, and revok              | e their access if necessary. Learn more Seller ID: 1234456789ABCD Access Renewal Enabled Authorization date                             | Date last renewed   | Access expiration date   | MWS Action<br>Auth<br>Token                             |
| Your Account Information                                                                                                    | Developer Nickname                                            | e their access if necessary. Learn more Setter 10: 1234456789ABCD Access Renewal Enabled Authorization date Aug 23, 2018 446:22 PM PDT  | Date last renewed   | Access expiration date   | MWS<br>Auth<br>Token<br>View your<br>credential         |
| four Account Information                                                                                                    | Developer Nickname                                            | e their access if necessary. Learn more Setter ID: 1234456789ABCD Access Renewal Enabled Authorization date Aug 23, 2018 4:46:22 PM PDT | Date last renewed 💷 | Access expiration date 🖬 | MWS<br>Auth<br>Token<br>View your<br>credentials        |
| Your Account Information                                                                                                    | Developer have access to your account, and revok              | e their access if necessary. Learn more Seller ID: 1234456789ABCD Access Renewal Enabled Authorization date Aug 23, 2018 4:46:22 PM PDT | Date last renewed   | Access expiration date   | MWS<br>Auth<br>Token<br>View your<br>credential:        |
| four Account Information<br>Surrent Authorizations<br>Seveloper ID<br>234-5678-0000<br>howing 1-1 of 1 item(s)<br>10 results per page T<br>Edit your developer profile<br>(Authorize a Develope                                                                                                    | Developer Nickname  Company Name, LLC (You)                   | e their access if necessary. Learn more Seller ID: 1234456789ABCD Authorization date Authorization date Aug 23, 2018 4.46-22 PM PDT     | Date last renewed   | Access expiration date   | MWS<br>Auth<br>Token<br>View your<br>credentials        |
| our Account Information<br>urrent Authorizations<br>verloper ID<br>234-5678-0000<br>howing 1-1 of 1 item(s)<br>D results per page ▼]<br>Edit your developer profile<br>Authorize a Develope<br>uuthorization history                                                                                                    | Developer Nickname Company Name, LLC (You)                    | e their access if necessary. Learn more Setter ID: 1234456789ABCD Access Renewat Enabled Authorization date Aug 23, 2018 4:46:22 PM PDT | Date last renewed 💷 | Access expiration date 🖬 | MWS Action<br>Auth<br>Token<br>View your<br>credential  |
| Your Account Information Current Authorizations Developer ID 1234-5678-0000 Showing 1-1 of 1 item(s) 10 results per page • ] Edit your developer profile Authorize a Develope Authorization history                                                                                                    | Developer Nickname Company Name, LLC (You)                    | e their access if necessary. Learn more Setter 10: 1234459789ABCD Access Renewat Enabled Authorization date Aug 23, 2018 4:46:22 PM PDT | Date last renewed 💷 | Access expiration date 🖬 | MWS Action<br>Auth<br>Token<br>View your<br>credential  |
| Your Account Information Current Authorizations eveloper ID I234-5678-0000 inowing 1-1 of 1 item(s) I0 results per page ▼ Edit your developer profile Authorization history Currently there are no revoked authorizations.                                                                                                    | Developer Nickname Company Name, LLC (You)                    | e their access if necessary. Learn more Setter ID: 1234456789ABCD Access Renewal Enabled Authorization date Aug 23, 2018 4:46:22 PM PDT | Date last renewed   | Access expiration date   | MWS<br>Auth<br>Token<br>View your<br>credental          |
| Surrent Authorizations Carrent Authorizations Eveloper ID 234-5678-0000 howing 1-1 of 1 item(s) 10 results per page ▼ Edit your developer profile Cathorization history carrently there are no revoked authorizations.                                                                                                    | Developer Nickname                                            | e their access if necessary. Learn more Setter ID: 1234456789ABCD Access Renewal Enabled Authorization date Aug 23, 2018 4:46:22 PM PDT | Date last renewed   | Access expiration date 🖬 | MWS Action<br>Auth<br>Token<br>View your<br>credential  |
| Your Account Information Current Authorizations Developer ID 224-5678-0000 Dowing 1-1 of 1 item(s) 10 results per page  Edit your developer profile Authorization history Currently there are no revoked authorizations.                                                                                                    | Developers have access to your account, and revoke            | e their access if necessary. Learn more Selter ID: 1234456789ABCD Access Renewal Enabled Authorization date Aug 23, 2018 4:46:22 PM PDT | Date last renewed   | Access expiration date 🖬 | MWS Action<br>Auth<br>Token<br>View your<br>credentials |
| Your Account Information Current Authorizations Developer ID 1234-5678-0000 Showing 1-1 of 1 litem(s) 10 results per page • Edit your developer profile Authorization history Currently there are no revoked authorizations. Rate this page Get support Policies and Agreement                                                                                                    | Developer Nickname  Company Name, LLC (You)                   | e their access if necessary. Learn more Setter 10: 1234456789ABCD Access Renewal Enabled Authorization date Aug 23, 2018 4.46:22 PM PDT | Date last renewed   | Access expiration date   | MWS Auth<br>Token<br>Credentials                        |
| Your Account Information  Current Authorizations Developer ID  1234-5678-0000  1204-5678-0000  1204 Series and Account Authorized authorized and Account Authorized authorized and Account Authorized and Account Authorized and Account Authorized Authorized Authorized Authorized Authorized Authorized Authorized Authorized Account Authorized Authorized A | Developer Nickname Company Name, LLC (You)                    | e their access if necessary. Learn more Setter ID: 1234456789ABCD Access Renewal Enabled Authorization date Aug 23, 2018 4:46:22 PM PDT | Date last renewed   | Access expiration date   | MWS Action<br>Auth<br>Token<br>View your<br>credentials |

Write down your Seller ID

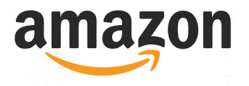

### Adding Amazon Credentials to ReadyShipper

You should now have your Merchant (seller) ID, Marketplace ID, AWS Access Key and your Secret Key. That's everything we need to connect ReadyShipper to your store. Login to Readyshipper and click on "Stores" and then "amazonservices".

| Scheric Contraction (Contraction of the second second seco | <b>ipper</b><br>Professional            | "Amazon-like" returns for your web site. Find                                   | out more |
|----------------------------------------------------------------------------------------------------|-----------------------------------------|---------------------------------------------------------------------------------|----------|
| DRDERS<br>All Unarchived<br>Last Import<br>My Orders<br>Unshipped<br>On Hold<br>A Shipping Cenie<br>Archived<br>SAVED SEARCHES<br>PRODUCTS<br>All<br>Most Recent<br>REPORTS<br>ICARRIE Report<br>Pick Report<br>Pick Report<br>Pick Report<br>Pick Report<br>Pick Report<br>Auto Imailer<br>Auto Imailer<br>Auto Emailer<br>Ship Ship Type Converter<br>SETTINCS<br>I Stipps Accounts                                                                                                    | Setup your stores accounts.             | Jaccart<br>amazonservices<br>Bigcommerce<br>Buy.com<br>Crave<br>Etsy<br>Magento | E        |
| Stores<br>Stores<br>Packaging<br>Ship From<br>Networking                                                                                                    | Etsy Add new  Add new  Add new  Add new | network<br>solutions                                                            | -        |
| leady to ship.                                                                                                    | Orde                                    | rs shown: 0 / 0 Selected: 0 Ready to Ship: 0 (0 boxes)                          |          |

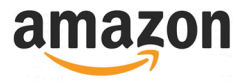

### Adding Amazon Credentials to ReadyShipper

Enter your Merchant ID, Marketplace ID, AWS Access Key ID, Secret Key and then press "Add Account".

| 🕅 Ready S                                                                    | Professional                                                                                               | Get ReadyReturns at N<br>"Amazon-like" returns | NO COST for up to 3 years! Its for your web site. <u>Find out more</u> |
|------------------------------------------------------------------------------|----------------------------------------------------------------------------------------------------|------------------------------------------------|------------------------------------------------------------------------|
| ORDERS                                                                       | Setup your stores accounts.                                                                                |                                                |                                                                        |
| My Orders                                                                    |                                                                                                    | 3dca                                           | art Î                                                                  |
| Archived                                                                     |                                                                                                    | amazons                                        | ervices                                                                |
| SAVED SEARCHES                                                               | Add New Account                                                                                            |                                                |                                                                        |
| PRODUCTS                                                                     | amazon                                                                                                    | services                                       | rce                                                                    |
| 💼 Carrier Report<br>📄 Order Report                                           | Merchant ID:<br>Marketplace ID:                                                                            |                                                | n                                                                      |
| <ul> <li>Pick Report</li> <li>Ship Manifest</li> <li>Packing Slip</li> </ul> | AWS Access Key ID:                                                                                         |                                                | Group                                                                  |
| AUTOMATORS                                                                   | Login to <u>Amazon MWS</u> to get your Merchant ID, N<br>Key. <u>Click here</u> for detailed instructions. | Aarketplace ID(s), AWS Access Key ID and Se    | cret                                                                   |
| Auto Import                                                                  |                                                                                                    | Cancel Add Accou                               | unt                                                                    |
| Ship Type Converter<br>SETTINGS<br>Settings<br>Shipper Accounts              | ebay eBay<br>Add new                                                                                       | 间 Mag                                          | gento <sup>.</sup>                                                     |
| Stores<br>Labels & Forms<br>Packaging<br>Ship From                           | Etsy Etsy<br>Add new                                                                                       | rs net solu                                    | work<br>utions <sup>®</sup>                                            |
| P Networking                                                                 | + -                                                                                                    |                                                |                                                                        |